#### 萬海園地 APP 安裝手冊 - Android

#### A.安裝 APP 之前的準備動作

在安裝之前首先要具備兩個 App 輔助安裝

其一:使用 QR Code 掃描器,不建議使用 Line 的 QR Code 掃描進行下載,會失敗

其二:使用檔案管理工具,原本內建的檔案管理可能會把安裝程式當成壓縮檔,因此建議安 裝如下圖的檔案管理工具 App 來進行安裝

兩個 APP 皆可以在 Play 商店下載,圖示如下:

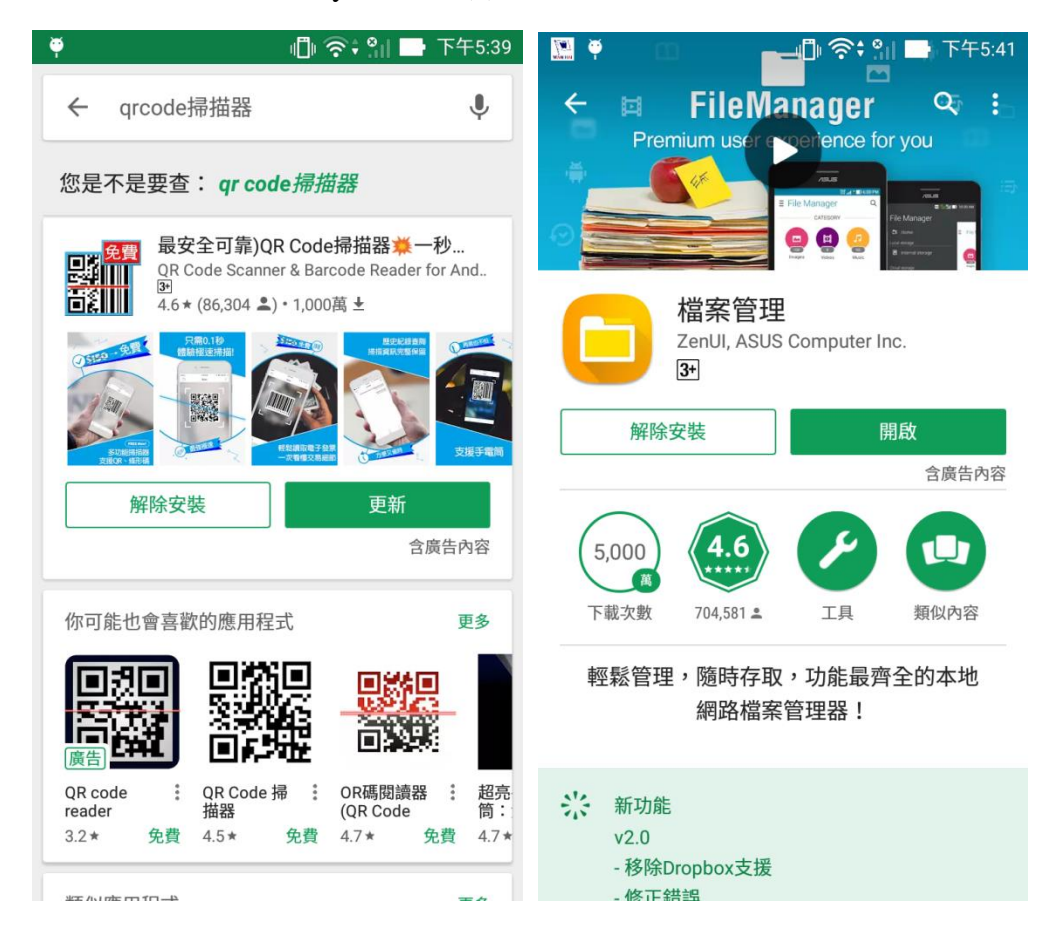

### B.先設定系統開放以 APK 安裝 APP

1. 進入 Android 裝置的 [設定] 畫面後輕觸 [安全性]。

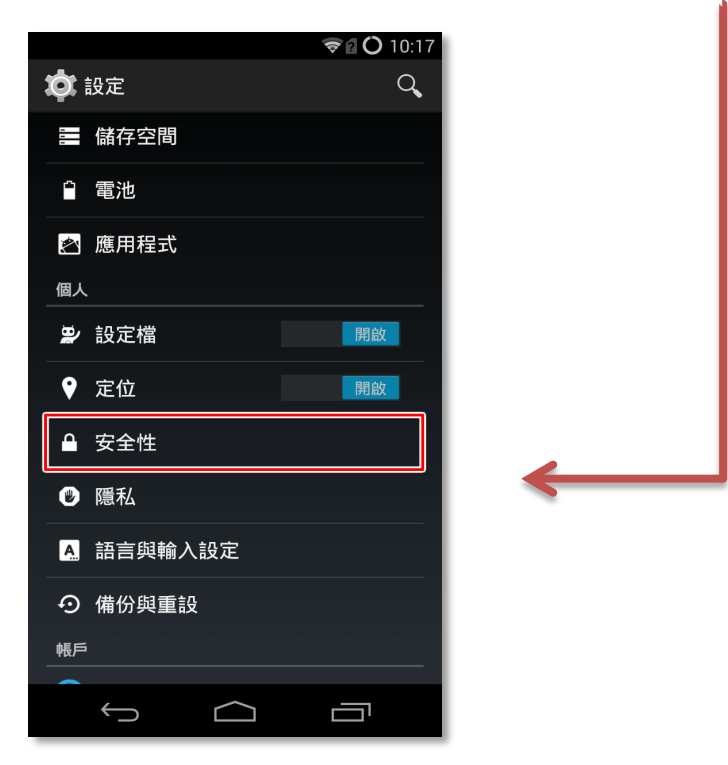

● 由於各家廠商 Android 裝置都進行過客製化,請自行找到 [設定] 畫面的方式。

2.輕觸 [不明的來源] 旁的核取方塊,當提示訊息出現時,請按一下 [確定]。

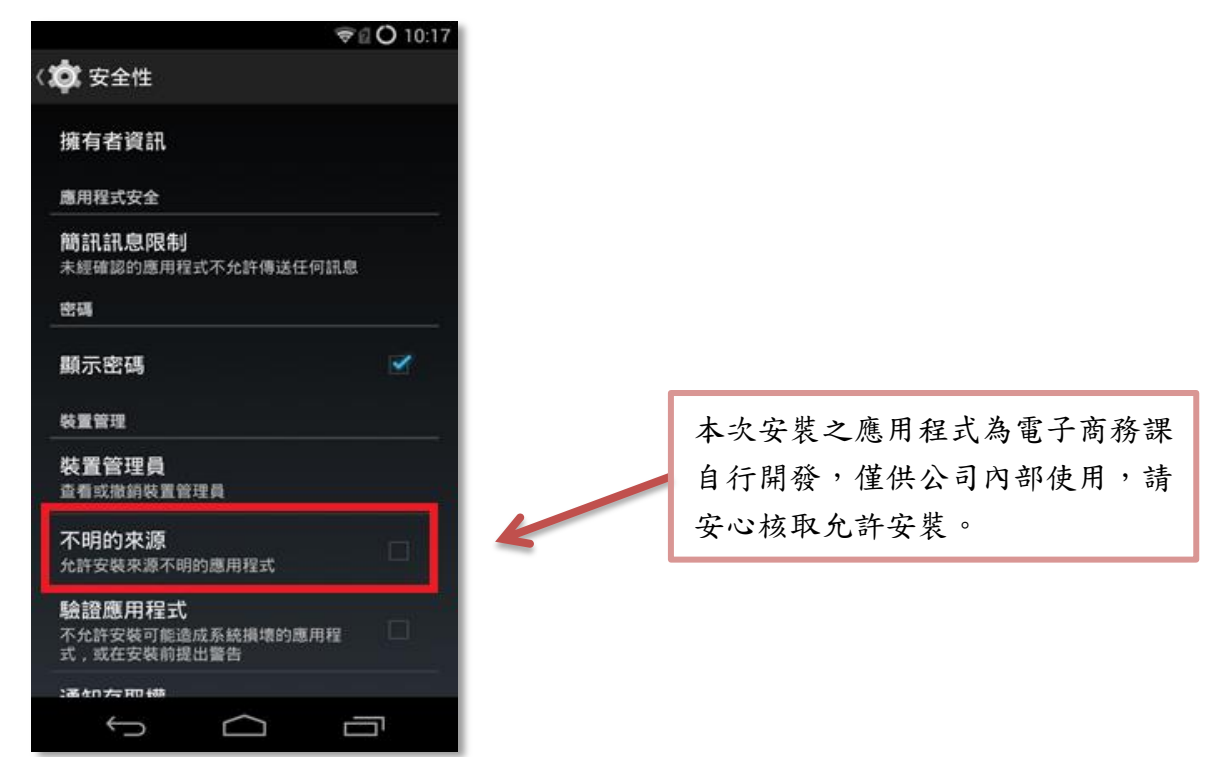

## C.取得 APK 檔案並開始安裝

1.首先要下載萬海園地 APP 的 APK 檔案。請掃描以下 QR-Code

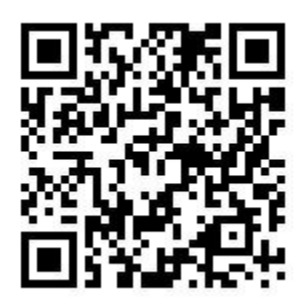

並點選 [開啟連結],若開啟連結沒法正常下載,請點選複製,再把複製的資料貼到瀏覽器即可以進行下載,在這裡比較不建議使用 Google Chrome 瀏覽器

|                                    | 掃描結果                 |  |
|------------------------------------|----------------------|--|
| <sup>類型</sup><br>連結                |                      |  |
| 內容<br>http://family<br>release.apk | .wanhai.com/apk/app- |  |
| 複製                                 | 開啟連結                 |  |

| 掃描                                |                       |           |
|-----------------------------------|-----------------------|-----------|
|                                   | 掃描結果                  |           |
| <sup>頭型</sup><br>連結               |                       |           |
| 內容<br>http://family.wanhai.com/ap | pk/app-release.apk    |           |
| 複製                                | 開啟連結                  |           |
| Android Pay                       |                       |           |
| •加入合作銀行* 核發的卡片,即可使用               | Android Pay 消費。<br>安裝 |           |
|                                   | poy<br>感應. 支付. 完成.    | Spansored |
|                                   |                       |           |
|                                   |                       |           |
|                                   |                       |           |
|                                   |                       |           |

| ATTLE FATTLE | - L           | Ť | 2   | 2                                                                                            |          |           |           |                 |      |    | ¢              | 下午   | 4:48 |
|--------------|---------------|---|-----|----------------------------------------------------------------------------------------------|----------|-----------|-----------|-----------------|------|----|----------------|------|------|
| 白新:          | 曾分頁           |   |     | ×                                                                                            |          |           |           |                 |      |    |                |      |      |
| $\leftarrow$ | $\rightarrow$ | C | D   | http://family.wanhai.com/apk/app-release.apk                                                 |          |           |           |                 |      |    |                | Ŷ    | :    |
|              |               |   | ۵   | http://family.wanhai.com/apk/app-release.apk<br>http://family.wanhai.com/apk/app-release.apk |          |           |           |                 |      |    |                |      |      |
|              |               |   | Q   | http://fa                                                                                    | mily.wan | hai.com/a | apk/app-r | elease.a        | apk  |    |                |      |      |
|              |               |   |     |                                                                                              | -        | YAHOO!    | 6         | 1               | ebay |    |                |      |      |
|              |               |   |     | ESPN:                                                                                        | The      | Yahoo     | Instag    | <b>y</b><br>ram |      |    |                |      |      |
|              |               |   |     |                                                                                              |          |           |           |                 |      |    |                |      |      |
|              |               |   |     |                                                                                              |          |           |           |                 |      |    |                |      |      |
|              |               |   |     |                                                                                              |          |           |           |                 |      |    |                |      |      |
|              |               |   |     |                                                                                              |          |           |           |                 |      |    |                |      |      |
|              |               |   |     |                                                                                              |          |           |           |                 |      |    |                |      |      |
| ар           | k             | A | PK  | A                                                                                            | 2        | all       | AA        | PL              | ta   |    | )              | S.   |      |
| 1            | 2             | @ | 3 " | 4 s                                                                                          | 5        | 6         | 7         | 8               | 9    | 0, |                | ×    |      |
|              | ۹ լ           | • | w , | е                                                                                            | r        | t         | у         | u               | i    | ο  | р <sub>+</sub> |      |      |
| <b>₩</b>     | а             |   | s   | d                                                                                            | f        | g         | h.        | j               | k.   | 1. |                | 執行   |      |
| Û            | •             |   | z   | x                                                                                            | с        | v         | b         | n _             | m,   | 1  | ?              | Û    |      |
| En           | 1@            | # | Ŷ   | •                                                                                            |          |           |           | F               | -    | 1  | •              | .cor | n    |

請注意,下載之前會出現「這種類型的檔案可能會損害您的裝置」這個提示訊息,請按 [確 定],否則無法下載。

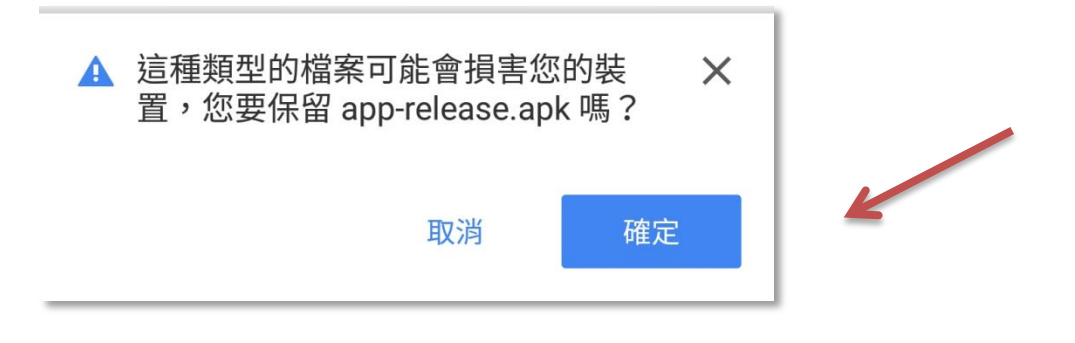

2.APK 檔案下載完畢後,應該會出現提示如下圖,請點選 [開啟],若沒法正常開啟,

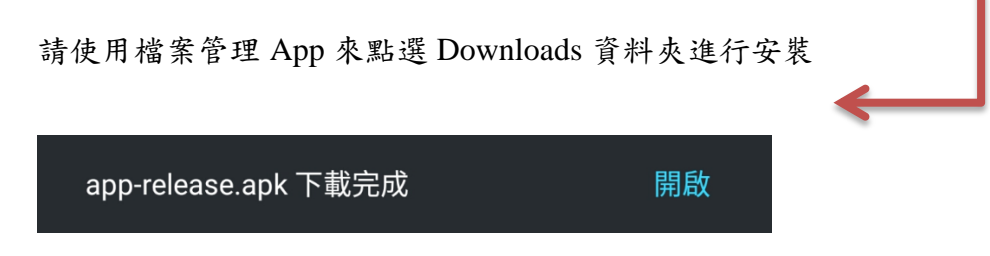

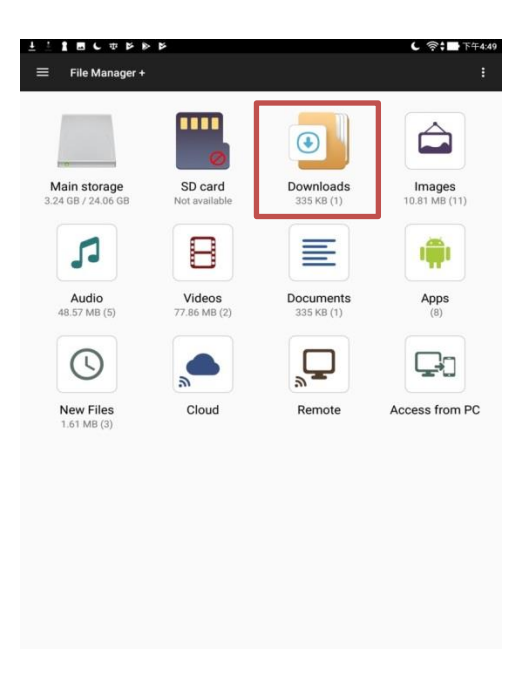

3.執行 APK 檔案之後,直接輕觸 [安裝] 即可。

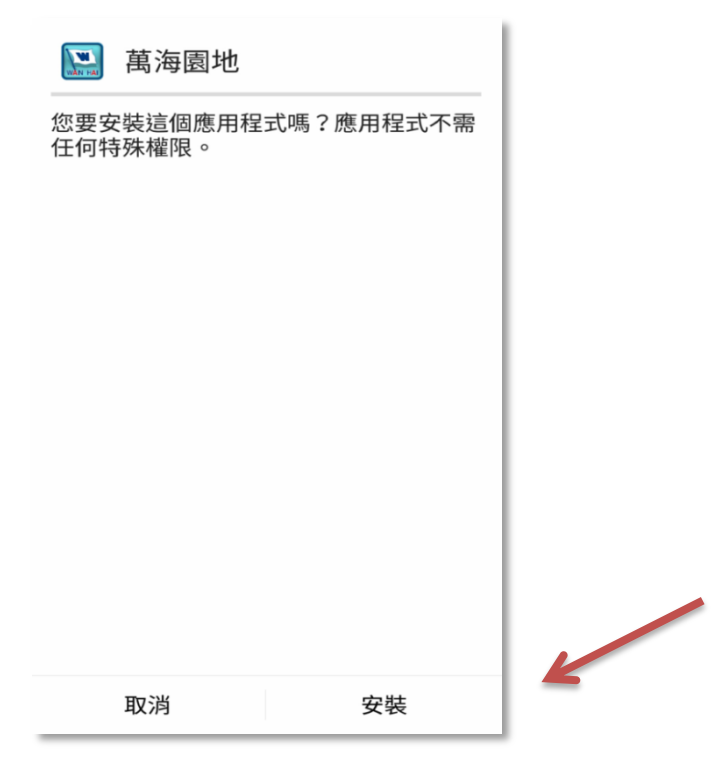

4.安裝過程無需任何設定,當顯示 [已安裝應用程式] 訊息時,就代表應用程式安裝完畢。

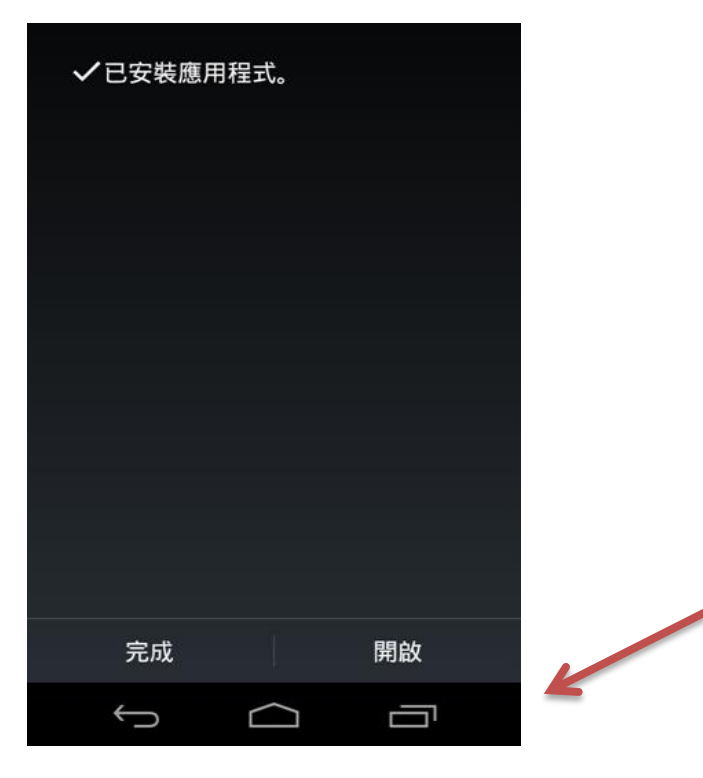

您可以輕觸 [完成] 結束安裝程序,也可以輕觸 [開啟] 直接開啟應用程式。

5. 開啟安裝好的 APP, 您會看到下圖畫面, 即可登入使用。

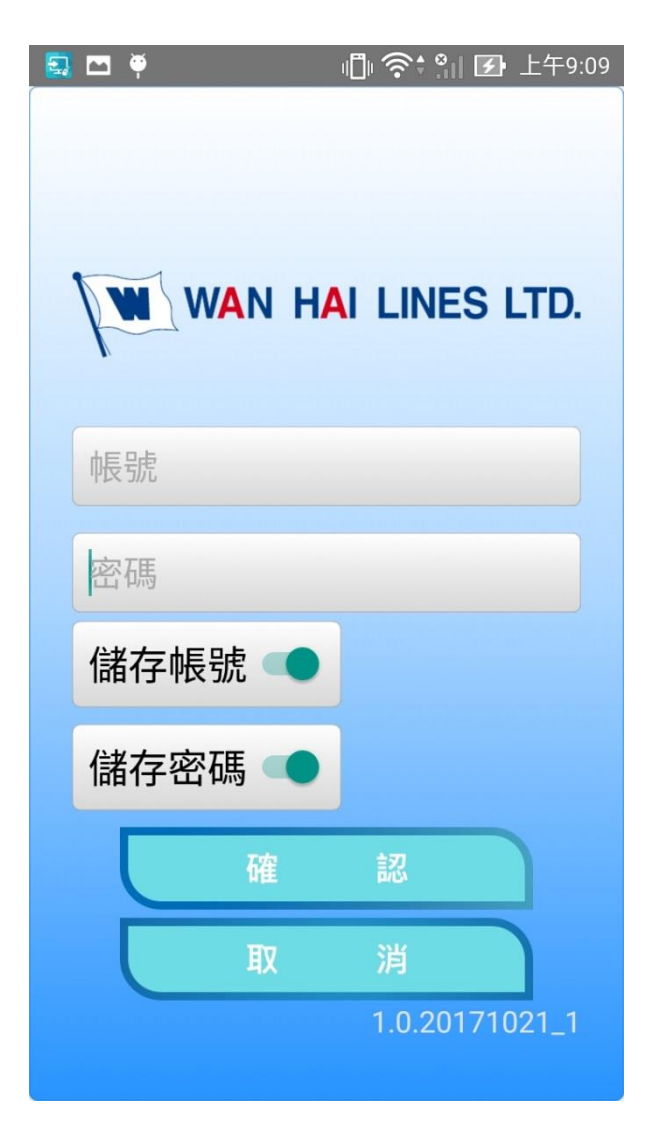

# D.登入頁面

 帳號與密碼 請輸入您在 WanHai Family 內之帳密帳號為員工編號(ex: mxxxx or TW0100xxxx),如果您希望不希望每次進入都要重新輸入帳密您可以點擊[記住帳號]與
[記住密碼]的按鈕輸入完成後點擊[確認]系統確認無誤後即可登入。

 若您要清空目前帳號與密碼欄欄位中的所有文字可以點擊[取消]系統就會幫您清空 資訊。

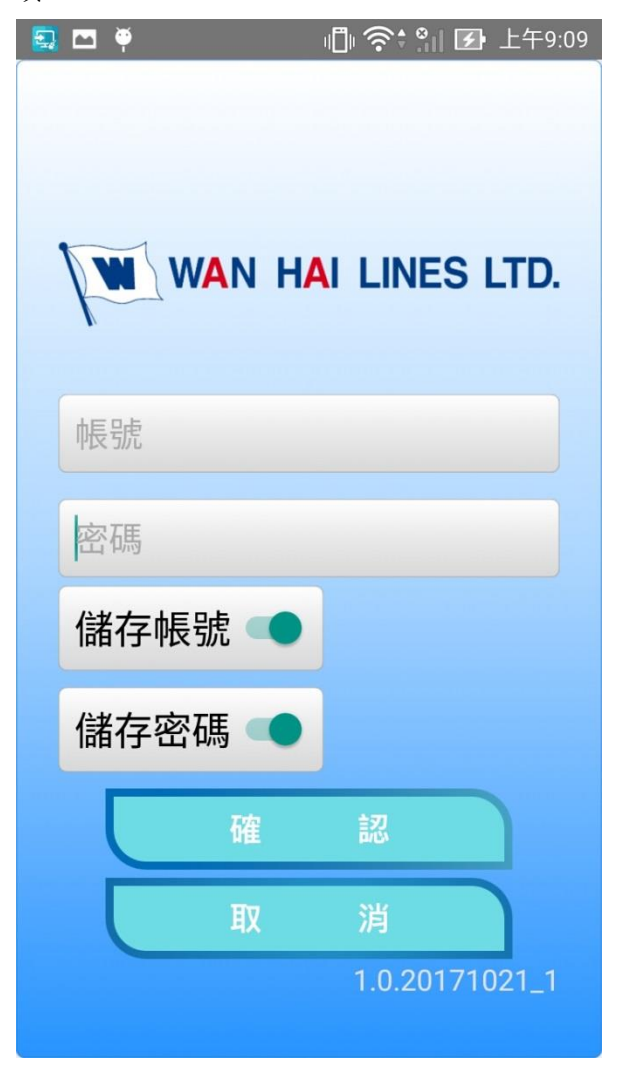

## E.安裝 App 後的版本更更新

1. 開啟 App 自動詢問是否更新,選擇確認更新

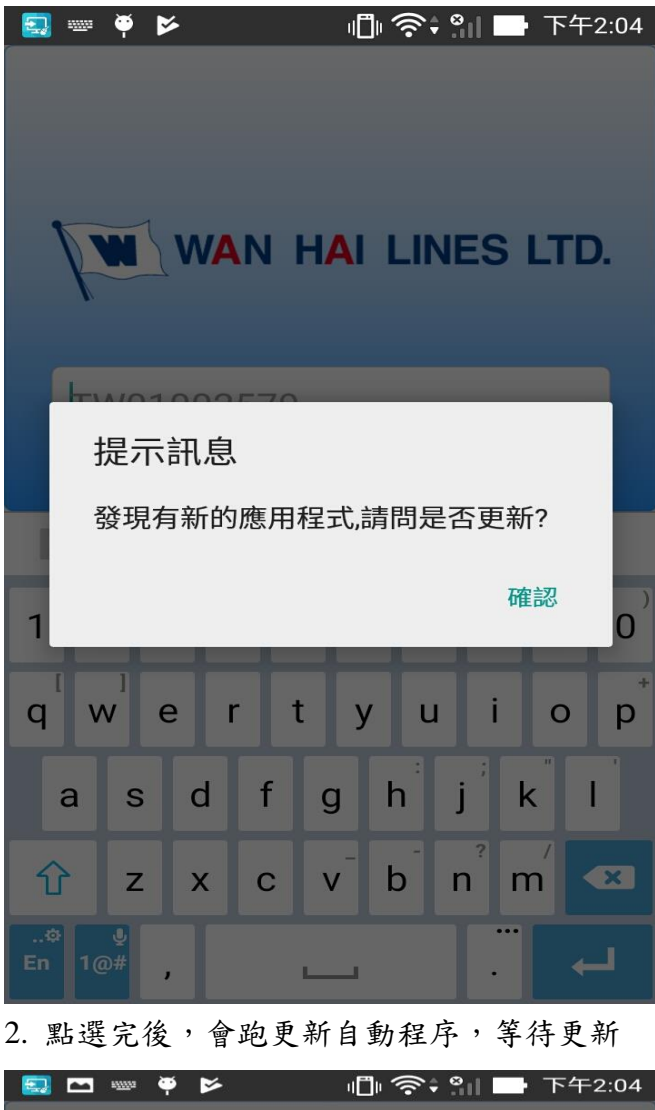

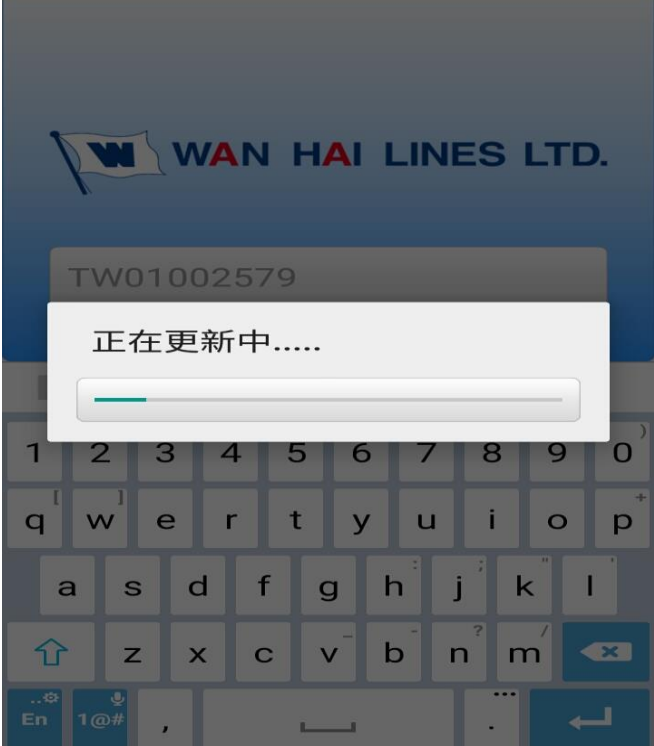

🔜 🖪 🏺 🖻 🗓 奈: 🔛 📑 下午2:04

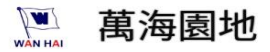

您要為這個現有的應用程式安裝更新嗎? 您的現有資料不會遺失,而更新後的應用 程式將取得以下權限:

新增 全部

這項更新不需新權限。

取消

安裝